# Solucionar problemas de montagem do Hyperflex Datastore no ESXi

## Contents

Introduction **Prerequisites** Requirements **Componentes Utilizados** Informações de Apoio: Problema Datastores inacessíveis no vCenter Os datastores não estão disponíveis no vCenter/CLI Solução Verificação de acessibilidade da rede Verificação de status do proxy IOvisor/ SCVMclient/ NFS UUID do cluster resolvível para o IP de loopback ESXI Entradas De Armazenamento De Dados Em /etc/vmware/esx.conf Verificar regras de firewall no ESXi Verifique as regras de importação no SCVM Informações Relacionadas

## Introduction

Este documento descreve as etapas que você pode usar para solucionar problemas de montagem do Hyperflex Datastore.

## Prerequisites

## Requirements

Não existem requisitos específicos para este documento.

### **Componentes Utilizados**

Este documento não se restringe a versões de software e hardware específicas.

The information in this document was created from the devices in a specific lab environment. All of the devices used in this document started with a cleared (default) configuration. Se a rede estiver ativa, certifique-se de que você entenda o impacto potencial de qualquer comando.

## Informações de Apoio:

Por padrão, os datastores Hyperflex são montados no NFS v3.

NFS (Network File System) é um protocolo de compartilhamento de arquivos usado pelo hipervisor para se comunicar com um servidor NAS (Network Attached Storage, Armazenamento conectado à rede) em uma rede TCP/IP padrão.

Aqui está uma descrição dos componentes NFS usados em um ambiente vSphere:

- Servidor NFS um dispositivo de armazenamento ou um servidor que usa o protocolo NFS para disponibilizar arquivos na rede. No mundo Hyperflex, cada VM controlador executa uma instância de servidor NFS. O IP do servidor NFS para os datastores é o IP da interface eth1:0.
- Armazenamento de dados NFS uma partição compartilhada no servidor NFS que pode ser usada para armazenar arquivos de máquina virtual.
- Cliente NFS O ESXi inclui um cliente NFS incorporado usado para acessar dispositivos NFS.

Além dos componentes NFS regulares, há um VIB instalado no ESXi chamado IOVisor. Este VIB fornece um ponto de montagem NFS (Network File System, sistema de arquivos de rede) para que o hipervisor ESXi possa acessar as unidades de disco virtuais conectadas a máquinas virtuais individuais. Do ponto de vista do hipervisor, ele é simplesmente anexado a um sistema de arquivos de rede.

## Problema

Os sintomas de problemas de montagem podem aparecer no host ESXi como um armazenamento de dados inacessível.

### Datastores inacessíveis no vCenter

| 🔂 10.197.252.75 🛛 🗞 🕞 🕼 🤮 Actions 🗸 |                            |                             |                      |           |      |  |  |
|-------------------------------------|----------------------------|-----------------------------|----------------------|-----------|------|--|--|
| Getting Started Summary Moni        | tor Configure Perr         | missions VMs Datastores Net | works Update Manager |           |      |  |  |
| Datastores                          |                            |                             |                      |           |      |  |  |
| Name 1                              | Status                     | Туре                        | Datastore Cluster    | Capacity  | Free |  |  |
| New_DS (inaccessible)               | Normal                     | NFS 3                       |                      | 100 GB    | 0 B  |  |  |
| ReplSec (inaccessible)              | <ul> <li>Normal</li> </ul> | NFS 3                       |                      | 1,024 GB  | 0 B  |  |  |
| SpringpathDS-FCH1953V09H            | <ul> <li>Normal</li> </ul> | VMFS 5                      |                      | 111.75 GB | 3.42 |  |  |

**Note**: Quando seus datastores aparecem como inacessíveis no vCenter, eles são vistos como montados indisponíveis na CLI do ESX. Isso significa que os datastores foram montados anteriormente no host.

Verifique os Datastores via CLI:

• SSH para o host ESXi e insira o comando:

```
[root@nodel:~] esxcfg-nas -l
test1 is 10.197.252.106:test1 from 3203172317343203629-5043383143428344954 mounted unavailable
test2 is 10.197.252.106:test2 from 3203172317343203629-5043383143428344954 mounted unavailable
```

Os datastores não estão disponíveis no vCenter/CLI

| 🔂 10.197.252.75 🛛 🛃 📴 🕞 🔯 Actions 🗸 |                           |                     |                |           |      |  |  |
|-------------------------------------|---------------------------|---------------------|----------------|-----------|------|--|--|
| Getting Started Summary Monitor     | Configure Permissions VMs | Datastores Networks | Update Manager |           |      |  |  |
| Datastores                          |                           |                     |                |           |      |  |  |
| Name 1 A Sta                        | atus Type                 | Datast              | ore Cluster    | Capacity  | Free |  |  |
| SpringpathDS-FCH1953V09H            | Normal VMFS 5             |                     |                | 111.75 GB | 3.42 |  |  |
|                                     |                           |                     |                |           |      |  |  |
|                                     |                           |                     |                |           |      |  |  |

**Note**: Quando os datastores não estiverem presentes no vCenter ou na CLI. Isso indica que o Datastore nunca foi montado com êxito no host anteriormente.

• Verifique os datastores via CLI

SSH para o host ESXi e insira o comando:

```
[root@node1:~] esxcfg-nas -l
[root@node1:~]
```

## Solução

Os motivos para o problema de montagem podem ser diferentes. Verifique a lista de verificações para validar e corrigir, se houver.

### Verificação de acessibilidade da rede

A primeira coisa a verificar em caso de problemas com o armazenamento de dados é se o host pode acessar o IP do servidor NFS.

O IP do servidor NFS no caso do Hyperflex é o IP atribuído à interface virtual **eth1:0**, que está presente em um dos SCVMs.

Se os hosts ESXi não puderem fazer ping no IP do servidor NFS, isso fará com que os datastores fiquem inacessíveis.

Localize o IP eth1:0 com o comando ifconfig em todos os SCVMs.

Note: A Eth1:0 é uma interface virtual e está presente em apenas um dos SCVMs.

```
root@SpringpathControllerGDAKPUCJLE:~# ifconfig eth1:0
eth1:0 Link encap:Ethernet HWaddr 00:50:56:8b:62:d5
inet addr:10.197.252.106 Bcast:10.197.252.127 Mask:255.255.255.224
UP BROADCAST RUNNING MULTICAST MTU:1500 Metric:1
```

Para o host ESXi com problemas de montagem de datastore e verifique se ele consegue acessar o IP do servidor NFS.

64 bytes from 10.197.252.106: icmp\_seq=0 ttl=64 time=0.312 ms 64 bytes from 10.197.252.106: icmp\_seq=1 ttl=64 time=0.166 m Se você conseguir fazer ping, continue com as etapas para solucionar problemas na próxima seção.

Se não conseguir fazer ping, você deve verificar seu ambiente para corrigir o alcance. há alguns indicadores que podem ser vistos:

hx-storage-data vSwitch Settings:

**Note**: Por padrão, toda a configuração é feita pelo instalador durante a implantação do cluster. Se ele tiver sido alterado manualmente depois disso, verifique as configurações

**Configurações de MTU** - Se você habilitou a MTU jumbo durante a implantação de cluster, a MTU no vSwitch também deve ser 9000. Caso não use MTU jumbo, deve ser 1500.

| 🗊 vswitch-hx-storage-data - Edit Settings |                  |         |  |  |  |  |  |
|-------------------------------------------|------------------|---------|--|--|--|--|--|
| Properties                                | Number of ports: | Elastic |  |  |  |  |  |
| Security                                  | MTU (Bytes):     | 9000    |  |  |  |  |  |
| Traffic shaping                           |                  |         |  |  |  |  |  |
| Teaming and failover                      |                  |         |  |  |  |  |  |

**Agrupamento e failover** - Por padrão, o sistema tenta garantir que o tráfego de dados de armazenamento seja comutado localmente pelo FI. Portanto, os adaptadores ativos e em standby em todos os hosts devem ser os mesmos.

| 1 vswitch-hx-storage-data - Edit Se                               | ettings                                                                                                    |                                                                                          |                 |
|-------------------------------------------------------------------|----------------------------------------------------------------------------------------------------|------------------------------------------------------------------------------------------|-----------------|
| Properties<br>Security<br>Traffic shaping<br>Teaming and failover | Load balancing:<br>Network failure detection:<br>Notify switches:<br>Failback:                                                                                                    | Route based on originating virtual port         Link status only         Yes         Yes | ▼<br>  ▼<br>  ▼ |
|                                                                   | Failover order  Active adapters  Control  Control  Contro | Select a physical net                                                                    | work ad         |

Configurações de VLAN de grupo de portas - A VLAN de dados de armazenamento deve ser especificada nos grupos de portas de rede de dados do controlador de armazenamento e de rede de dados do hipervisor de armazenamento.

| Storage Controller Data Network - Edit Settings |                 |                                 |  |  |  |  |  |
|-------------------------------------------------|-----------------|---------------------------------|--|--|--|--|--|
| Properties                                      | Network label:  | Storage Controller Data Network |  |  |  |  |  |
| Security                                        | VLAN ID:        | 953 💌                           |  |  |  |  |  |
| Traffic shaping                                 |                 |                                 |  |  |  |  |  |
| Storage Hypervisor Data Network                 | - Edit Settings |                                 |  |  |  |  |  |
| Properties                                      | Network label:  | Storage Hypervisor Data Network |  |  |  |  |  |
| Security                                        | VLAN ID:        | 953 🔹                           |  |  |  |  |  |
| Traffic shaping                                 |                 |                                 |  |  |  |  |  |

Sem substituições no nível do Grupo de Portas - As configurações de **Agrupamento e Failover** feitas no nível do vSwitch são aplicadas aos grupos de portas por padrão, portanto é recomendável não substituir as configurações no nível do grupo de portas.

| Storage Hypervisor Data Network                                   | - Edit Settings                                                                |                                              |                                                          |                    |                                       |
|-------------------------------------------------------------------|--------------------------------------------------------------------------------|----------------------------------------------|----------------------------------------------------------|--------------------|---------------------------------------|
| Properties<br>Security<br>Traffic shaping<br>Teaming and failover | Load balancing:<br>Network failure detection:<br>Notify switches:<br>Failback: | Override Override Override Override Override | Route based on origina<br>Link status only<br>Yes<br>Yes | ating virtual port | <b>v</b>                              |
|                                                                   | Failover order                                                                 |                                              |                                                          |                    |                                       |
|                                                                   | Override                                                                       |                                              |                                                          |                    |                                       |
|                                                                   |                                                                                |                                              |                                                          |                    |                                       |
|                                                                   | Active adapters                                                                |                                              |                                                          |                    |                                       |
|                                                                   |                                                                                |                                              |                                                          |                    |                                       |
|                                                                   | Standby adapters                                                               |                                              | Select a physic                                          | al network adapte  | er from the list to view its details. |
|                                                                   |                                                                                |                                              |                                                          |                    |                                       |

Configurações do UCS vNIC:

**Note**: Por padrão, toda a configuração é feita pelo instalador durante a implantação do cluster. Se ele tiver sido alterado manualmente depois disso, verifique as configurações

**Configurações de MTU** - verifique se o tamanho da MTU e a política de QoS estão configurados corretamente no modelo de vnic de dados de armazenamento. Os vnics de dados de armazenamento usam a política de QoS Platinum e a MTU deve ser configurada de acordo com seu ambiente.

| Thread and Dallalan                           |                                                         |
|-----------------------------------------------|---------------------------------------------------------|
| <ul> <li>Inresnoid Policies</li> </ul>        |                                                         |
| <ul> <li>VMQ Connection Policies</li> </ul>   | MTU : 0000                                              |
| <ul> <li>usNIC Connection Policies</li> </ul> | Warning                                                 |
| <ul> <li>vNIC Templates</li> </ul>            | Make sure that the MTU has the same value in the QoS    |
| vNIC Template hv-mgmt-a                       | corresponding to the Egress priority of the selected Qo |
| vNIC Template hv-mgmt-b                       | Policies                                                |
| vNIC Template hv-vmotion-a                    | MAC Pool : storage-data-a(97/100) 🔻                     |
| vNIC Template hv-vmotion-b                    |                                                         |
| vNIC Template storage-data-a                  | QoS Policy : platinum V                                 |
| vNIC Template storage-data-b                  | Network Control Policy : HyperElex-Infra                |
| vNIC Template vm-network-a                    | Tiyper lex-linita                                       |
| vNIC Template vm-network-b                    | Pin Group : <not set=""></not>                          |
| <ul> <li>Sub-Organizations</li> </ul>         | State Threshold Policy                                  |
| > root                                        | default Vices                                           |
|                                               | Connection Policies                                     |

**Configurações de VLAN** - A VLAN hx-storage-data criada durante a implantação do cluster deve ser permitida no modelo vnic. certifique-se de que não esteja marcado como nativo

| LAN / | Policies / roo | t / Sub-Organizations | / hxcluster1 | / vNIC Templates | / vNIC Template storage-da |
|-------|----------------|-----------------------|--------------|------------------|----------------------------|
|-------|----------------|-----------------------|--------------|------------------|----------------------------|

| General     | VLANs        | VLAN Groups      | Faults        | Events |             |
|-------------|--------------|------------------|---------------|--------|-------------|
| Te Advanced | d Filter 🔺 B | Export 🛛 🖶 Print | No Native VLA | N      |             |
| VLAN        |              |                  |               |        | Native VLAN |
| hx-stora    | ge-data      |                  |               |        | 0           |

### Verificação de status do proxy IOvisor/ SCVMclient/ NFS

O vib do cliente SCVM no ESXI atua como o Proxy NFS. Ele intercepta o I/O da Máquina Virtual, o envia para o respectivo SCVM e os serve de volta com as informações necessárias.

Certifique-se de que o VIB esteja instalado em nossos hosts, para esse ssh em um dos ESXI e execute os comandos:

[root@node1:~] esxcli software vib list | grep -i spring scvmclient 3.5.2b-31674 Springpath VMwareAccepted 2019-04-17 stHypervisorSvc 3.5.2b-31674 Springpath VMwareAccepted 2019-05-20 vmware-esx-STFSNasPlugin 1.0.1-21 Springpath VMwareAccepted 2018-11-23

Verifique o status do scvmclient no esxi agora e certifique-se de que ele **esteja em execução**; se ele for interrompido, inicie-o com o comando **/etc/init.d/scvmclient start** 

[root@node1:~] /etc/init.d/scvmclient status

+ LOGFILE=/var/run/springpath/scvmclient\_status

+ mkdir -p /var/run/springpath

+ trap mv /var/run/springpath/scvmclient\_status /var/run/springpath/scvmclient\_status.old && cat /var/run/springpath/scvmclient\_status.old |logger -s EXIT

+ exec

+ exec

Scvmclient is running

### UUID do cluster resolvível para o IP de loopback ESXI

O Hyperflex mapeia o UUID do cluster para a interface de loopback do ESXI, de modo que o ESXI passe as solicitações do NFS para seu próprio cliente scvm. Se isso não estiver lá, você poderá enfrentar problemas com a montagem dos datastores no host. Para verificar isso, faça ssh para o

host que tem datastores montados, e ssh para o host com problemas, e selecione o arquivo /etc/hosts

Se você vir que o host não funcional não tem a entrada em **/etc/hosts**, você pode copiá-la de um host funcional para os **/etc/hosts** do host não funcional.

#### Host não funcional

```
[root@node1:~] cat /etc/hosts
# Do not remove these lines, or various programs
# that require network functionality will fail.
127.0.0.1 localhost.localdomain localhost
::1 localhost.localdomain localhost
10.197.252.75 node1
```

#### Host Funcional

[root@node2:~] cat /etc/hosts
# Do not remove these lines, or various programs
# that require network functionality will fail.
127.0.0.1 localhost.localdomain localhost
::1 localhost.localdomain localhost
10.197.252.76 node2
127.0.0.1 3203172317343203629-5043383143428344954.springpath 32031723173432036295043383143428344954

### Entradas De Armazenamento De Dados Em /etc/vmware/esx.conf

Se o cluster HX tiver sido recriado sem a reinstalação do ESXI, talvez você tenha entradas antigas do datastore no arquivo **esx.conf**.

Isso não permite montar os novos datastores com o mesmo nome. Você pode verificar todos os datastores HX em **esx.conf** do arquivo:

```
[root@nodel:~] cat /etc/vmware/esx.conf | grep -I nas
/nas/RepSec/share = "10.197.252.106:RepSec"
/nas/RepSec/enabled = "true"
/nas/RepSec/host = "5983172317343203629-5043383143428344954"
/nas/RepSec/readOnly = "false"
/nas/DS/share = "10.197.252.106:DS"
/nas/DS/enabled = "true"
/nas/DS/host = "3203172317343203629-5043383143428344954"
/nas/DS/readOnly = "false"
```

se estiver na saída, você verá que o armazenamento de dados antigo que está mapeado e usa o UUID do cluster antigo, portanto, o ESXi não permite montar o mesmo datastore com o novo UUID.

Para resolver isso, é necessário remover a entrada antiga do datastore com o comando - esxcfgnas -d RepSec

Depois de removido, repita a montagem do armazenamento de dados do HX-Connect

### Verificar regras de firewall no ESXi

### Verificar configurações de ativação do firewall

Está definido como Falso, causa problemas.

```
[root@node1:~] esxcli network firewall get
Default Action: DROP
Enabled: false
Loaded: true
```

#### Ative-o com os comandos:

```
[root@node1:~] esxcli network firewall set -e true
[root@node1:~] esxcli network firewall get
Default Action: DROP
Enabled: true
Loaded: true
Verifique as configurações da regra de conexão:
```

Está definido como Falso, causa problemas.

```
[root@node1:~] esxcli network firewall ruleset list | grep -i scvm
ScvmClientConnectionRule false
```

#### Ative-o com os comandos:

[root@nodel:~] esxcli network firewall ruleset set -e true -r ScvmClientConnectionRule

[root@node1:~] esxcli network firewall ruleset list | grep -i scvm

ScvmClientConnectionRule true

### Verifique as regras de importação no SCVM

Verifique e combine o número de regras em todos os SCVMs. Se não houver correspondência, abra um caso do TAC para corrigi-lo.

```
root@SpringpathControllerI51U7U6QZX:~# iptables -L | wc -l
48
```

## Informações Relacionadas

<u>Suporte Técnico e Documentação - Cisco Systems</u>